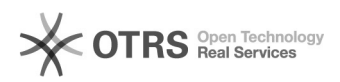

## Como bloquear o recebimento de e-mails não marcados como SPAM 29/04/2024 06:10:00

## Imprimir artigo da FAQ

| Categoria:                                                                                                    | Webmail - Zimbra::Guias de utilização | Votos:              | 0                        |
|----------------------------------------------------------------------------------------------------|---------------------------------------|---------------------|--------------------------|
| Estado:                                                                                                    | público (todos)                       | Resultado:          | 0.00 %                   |
| Idioma:                                                                                                    | pt_BR                                 | Última atualização: | Ter 11 Set 08:31:00 2018 |
|                                                                                                    |                                       |                     |                          |
| Palavras-chave                                                                                                    |                                       |                     |                          |
| lista negra, bloqueio de e-mail                                                                                                    |                                       |                     |                          |
|                                                                                                    |                                       |                     |                          |
| Sintoma (público)                                                                                                    |                                       |                     |                          |
| Recebimento de e-mails indesejados e não marcados como SPAM                                                                                                    |                                       |                     |                          |
|                                                                                                    |                                       |                     |                          |
| Problema (público)                                                                                                    |                                       |                     |                          |
| Bloquear o recebimento de endereços de e-mail não filtrados pelo sistema de<br>antispam                                                                                                    |                                       |                     |                          |
|                                                                                                    |                                       |                     |                          |
| Solução (público)                                                                                                    |                                       |                     |                          |
| Nesse procedimento será bloqueado o recebimento de mensagens de determinados<br>remetentes. As mensagens serão automaticamente descartadas sem mesmo passar<br>pela pasta Lixeira ou SPAM. |                                       |                     |                          |
| 1) Acesse o Menu: "Preferencias" > "E-mail"                                                                                                    |                                       |                     |                          |
| 2) No quadro: "Opções de spam" adicione os endereços que deseja bloquear<br>usando o campo "Bloquear mensagens de:" e o botão "Adicionar"                                                  |                                       |                     |                          |
| 3) Para finalizar, clique no botão "Salvar" localizado no canto superior<br>esquerdo. Feito essa configuração, o sistema demora algumas horas para<br>efetivar.                            |                                       |                     |                          |